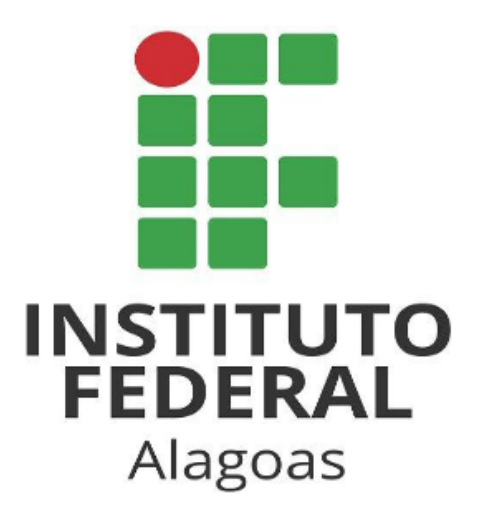

# Tutorial para Delegar o Acesso de Contas de E-mail

Coordenação de Operação de Rede/DTI core@ifal.edu.br

Com a delegação ao acesso de contas de e-mail, o servidor responsável por uma unidade poderá conceder a outros servidores (delegados) acesso à conta do e-mail institucional do setor.

Os delegados podem ler, enviar e excluir as mensagens de e-mail do setor, eles não podem conversar com outras pessoas com a conta do setor ou mudar a senha do e-mail. Quando um delegado envia uma mensagem, o endereço de e-mail deste será exibido.

### ADICIONANDO UM DELEGADO 1° Passo: Google Abrir o e-mail institucional no computador (não Fazer login é possível adicionar delegados no app Gmail) Ir para o Gmail E-mail ou telefone setor.teste@ifal.edu.br Esqueceu seu e-mail? Não está no seu computador? Use uma janela privada para fazer login. Saiba mais Próxima Criar conta Português (Brasil) Ajuda Privacidade Termos 2° Passo: 🔍 Ativo 👻 $\bigcirc$ 63 ::: No canto superior direito, clique em Configurações rápidas × 31 Configurações 🌣 > Ver todas as configurações. Ver todas as configurações < Apps no Gmail Chat e Meet Personalizar

3° Passo:

Clique na guia Contas e Importação.

### Configurações

 Geral
 Marcadores
 Caixa de entrada
 Contas e importação

 Encaminhamento e POP/IMAP
 Complementos
 Chat e Meet

 Idioma:
 Idioma de exibição do E-mail de Instituto Fec

. . .

Português (Brasil)

### 4° Passo:

Na seção "Conceder acesso à sua conta", clique em Adicionar outra conta.

Recomendamos que deixe marcadas as opções "Marcar conversa como lida" (assim outros servidores

#### Permitir acesso à Adicionar outra conta

Marcar como lida (Permite que outros

- leiam e enviem e-mails 🧿 Marcar conversa como lida quando ela for aberta por outras pessoas
  - O Deixar a conversa como não lida quando ela for aberta por outras pessoas

Informações do remetente

Mostrar este endereço e o remetente ("enviado por...")

irão constatar que aquele e-mail já foi visualizado) e "Mostrar este endereço e o remetente" (para que haja identificação do delegado).

Tem certeza?

sua conta:

em seu nome)

Saiba mais

#### 5° Passo:

Digite o endereço de e-mail de quem você quer adicionar. Clique em Próxima etapa

| Especifique um<br>Essa pessoa poderá fa<br>nome. Ela não poder | <b>titular da Conta do Google para acessar sua conta.</b><br>azer login na sua conta para ler, excluir e enviar e-mails e editar as configuraçõe<br>á mudar as configurações da sua Conta do Google nem alterar a senha. |
|----------------------------------------------------------------|----------------------------------------------------------------------------------------------------|
| Endereço de e-m                                                | ail: eduardo.parana@ifal.edu.br<br>Cancelar Próxima etapa »                                                                                                    |
|                                                                |                                                                                                    |

#### 6° Passo:

Clique em Enviar e-mail para permissão de acesso

Você está prestes a permitir que eduardo.parana@ifal.edu.br acesse seu e-mail. É possível revogar esse acesso a qualquer momento.

Para concluir este processo, precisamos enviar um e-mail de confirmação para eduardo.parana@ifal.edu.br para aceitar o acesso. Depois da aceitação do acesso a sua conta, o usuário poderá abrir a conta.

eduardo.parana@ifal.edu.br só pode acessar seu e-mail usando HTTPS.

Cancelar Enviar e-mail para permissão de acesso

## **DELEGADO ACEITANDO O ACESSO**

### 1° Passo:

Abrir o e-mail institucional e abrir a mensagem que informa a concessão de acesso

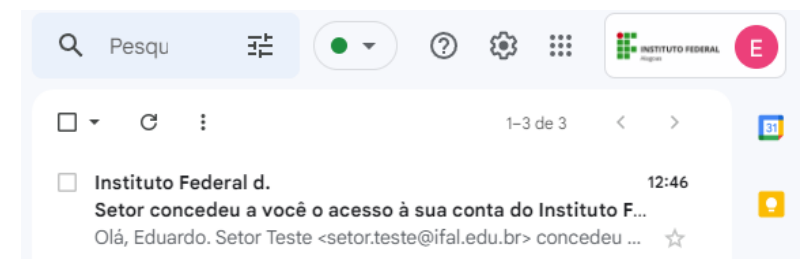

### 2° Passo:

Clicar no link de aceite e clicar em Confirmar na tela seguinte

Setor concedeu a você o acesso à 8 M sua conta do Instituto Federal de Educação, Ciência e Tecnologia de Alagoas. Aceitar ou recusar?

Caixa de entrada x

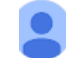

Instituto Federal de Educa... 12:46 (há 9 minutos) : ☆ para mim 👻 Olá, Eduardo. Setor Teste <setor.teste@ifal.edu.br> concedeu a você

<eduardo.parana@ifal.edu.br> acesso para ler, excluir e enviar e-mails em seu nome.

Para aceitar esta solicitação, clique no link abaixo: https://mail-settings.google.com/mail/mda-%5BANGjdJ9Arj2r5HJ eAeKfEgGBOZL5o7b38UJ63FQwvCDat VrQXIrtcanfb2FWUGABNutQE8uXqTw k7imTvy6GTK\_4V4mrpmO4s0OshmzCKA%5D--ey9jge\_ czusiypSTxBoJNrUzUc

Para recusar esta solicitação, clique no link abaixo: https://mail-settings.google.com/mail/mdd-%5BANGjdJ8L9cICP26 HVSvYAs s4zdDEy1RIDgw9g67sG7v4PzyaTlinokMcL2f --ye0jK5aJKRYt

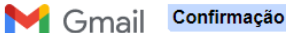

Confirme a visualização e o envio de mensagens em nome de setor.teste@ifal.edu.br. Clique aqui para voltar para sua conta do Instituto Federal de Educação, Ciência e Tecnologia de Alagoas: https://mail.google.com Confirmar

ACESSANDO A CONTA DELEGADA

Ao abrir o e-mail institucional no computador (o acesso à Conta Delegada não está disponível no app Gmail) o servidor deverá clicar no botão "Conta do Google" localizado no canto superior direito. Logo abaixo às informações da conta estará disponível o ícone da conta delegada, ao clicar o usuário irá visualizar as mensagem de email do setor

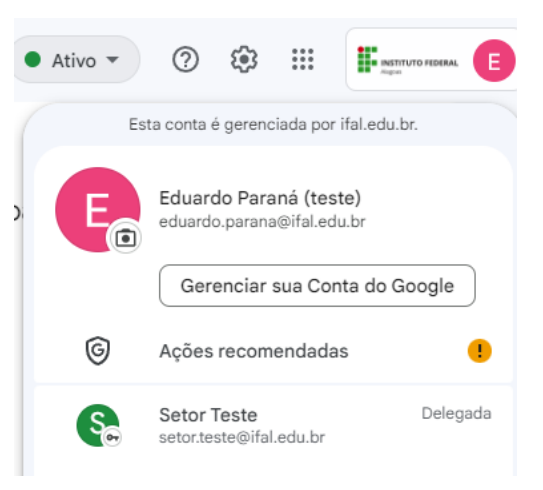

| Q Pesquisar e-mail  | 幸 ⑦ 尊                           | INSTITUTO FEDERAL Sor |
|---------------------|---------------------------------|-----------------------|
| □ • C :             | 1–5 de 5                        | < >                   |
| 🗌 🚖 Simplício, eu 2 | fundamental ressaltar que a com | 10:50                 |
| 🗌 📩 Simplício Neto  | o novo modelo estrutural aqui   | 10:50                 |
| 🗌 👷 Simplício Neto  | constante divulgação das infor  | 10:49                 |

Ao responder um email, o servidor delegado será identificado ("enviado por...") logo após o endereço do setor.

| QF | Pesquisar e-mail                                                                                                    | 챢          | ?               | <b>(</b> )        |                   | STITUTO FEDE      | RAL Sor |
|----|----------------------------------------------------------------------------------------------------|------------|-----------------|-------------------|-------------------|-------------------|---------|
| ÷  |                                                                                                    |            |                 | 1                 | de 5              | <                 | >       |
|    | fundamental ressaltar que a complexidade<br>efetuados Caixa de entrada x                                                 | dos e      | estudos         |                   | \$                | ð                 | Ľ       |
| G  | Simplicio Neto<br>Phasellus condimentum nisi eu odio eleifend dictum. Integer pharetra vol                               | utpat dolo | r, sit amet con | 10:50<br>Igue sem | há 2 hơ<br>alique | oras)<br>et eget. | \$      |
| S  | Setor Teste <setor.teste@ifal.edu.br> (enviado por eduardo.parana@ifal.ec<br/>para Simplício ▼</setor.teste@ifal.edu.br> | du.br) 1   | 2:58 (há 25 mir | nutos)            | ☆                 | ¢                 | :       |
|    | Ok, ciente                                                                                                    |            |                 |                   |                   |                   |         |
|    |                                                                                                    |            |                 |                   |                   |                   |         |

Importante observar que ao acessar à conta delegada, o ícone do botão "Conta do Google" possuirá a figura de uma chave

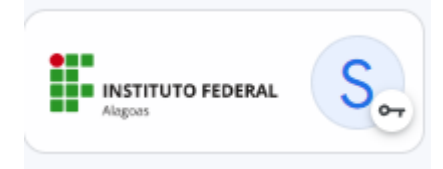

# **REMOVENDO UM DELEGADO**

### 1° Passo:

Abrir o e-mail institucional no computador (não é possível definir delegados no app Gmail)

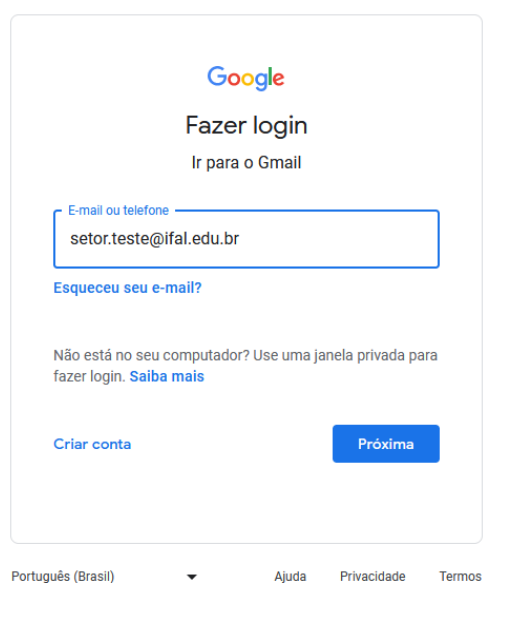

2° Passo:

No canto superior direito, clique em Configurações 🌣 > Ver todas as configurações.

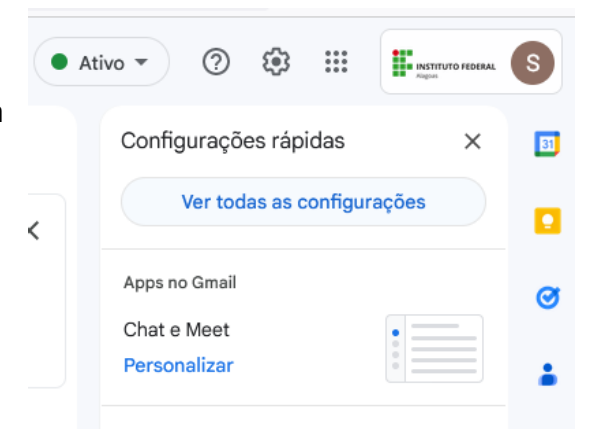

3° Passo:

Clique na guia Contas e Importação.

### Configurações

Idioma:

Geral Marcadores Caixa de entrada Contas e importação Encaminhamento e POP/IMAP Complementos Chat e Meet

> Idioma de exibição do E-mail de Instituto Fec Português (Brasil)

### 4° Passo:

Na seção "Conceder acesso à sua conta", clique em **Excluir** ao lado da conta que você quer remover.